## 17. März 2020

TU Hamburg (TUHH)

## Abschlussveranstaltung EasyGSH-DB

EasyGSH

Bundesministerium für Verkehr und digitale Infrastruktur

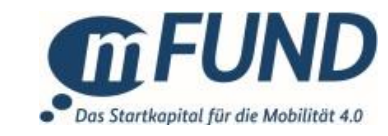

Förderkennzeichen: 19F2004A-D

<u>Veranstaltungsbeiträge</u>

Vorstellung von EasyGSH-DB Dr. Andreas Plüß (BAW)

Datenprodukte - Teil 1: Geomorphologie und Sedimentologie apl. Prof. Dr. Peter Milbradt (smile consult GmbH)

Datenprodukte - Teil 2: Hydrodynamik Robert Hagen (BAW), Dr. Edgar Nehlsen (TUHH), Janina Freund (BAW)

Datenportal Romina Ihde (BAW)

Informationsplattform Nico Schrage (TUHH)

Vorstellung des Beteiligungsprozesses Dr. Jürgen Meyerdirks (Küste und Raum)

Einblick in die Prototyping Partnerschaften (PP) <u>PP Randwerte</u> (Robert Hagen) <u>PP Lebensraumtypen</u> (apl. Prof. Dr. Peter Milbradt) <u>PP Trockenfallkarten</u> (Dr. Andreas Plüß) <u>PP Wattkanten</u> (Dr. Andreas Plüß) <u>PP Morphologischer Raum</u> (Malte Rubel)

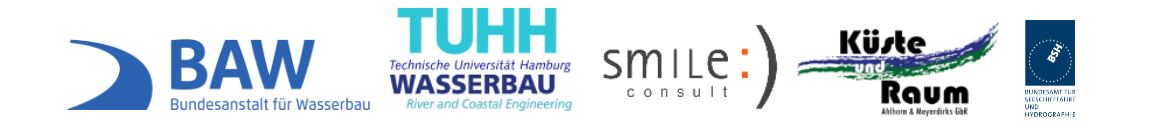

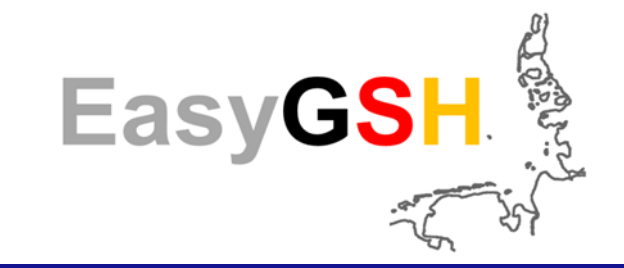

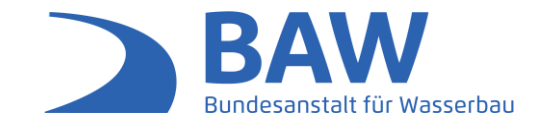

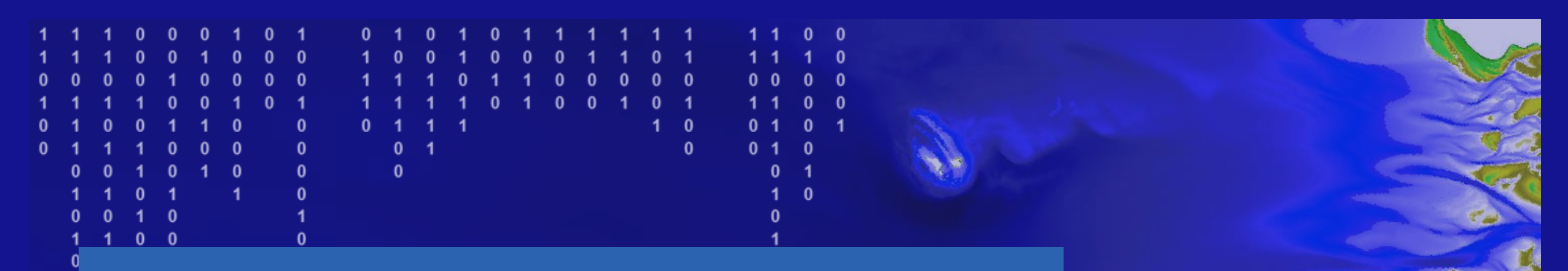

# **Datenportal**

Ein Überblick zum Download und Serviceangebot

Hamburg, 17.03.2020

### Gliederung

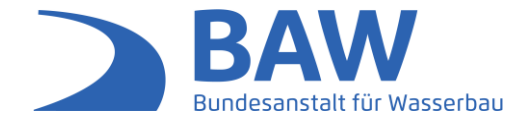

- 1. Allgemeine Informationen
- 2. Download
  - 2.1 Download Themenbereich
  - 2.2 Downloadüberblick
  - 2.3 Download Informationsbereich
  - 2.4 Download Beispiel Sedimentologie 2006
  - 2.5 Download Details 1
  - 2.6 Download Details 2
- 3. Web-Service
  - 3.1 Web-Map-Service (WMS)
  - 3.2 Web-Feature-Service (WFS)
  - 3.3 Web-Coverage-Service (WCS)
- 4. Visualisierung durch Viewer
- 5. Metadaten
  - 5.1 Metadaten Details
  - 5.2 Metadatenfluss
- 6. Zusammenfassung: EasyGSH-DB online

## 1. Allgemeine Informationen

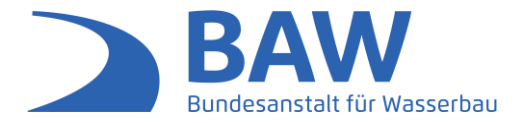

 Das mFUND Projekt EasyGSH-DB bietet eine umfangreiche Anzahl an Daten aus den Bereichen Geomorphologie, Sedimentologie und Hydrodynamik als freizugängliche Daten unter der cc by 4.0 Lizenz

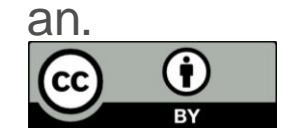

- Als Plattform zur Bereitstellung der Daten wurde die Portalseite <u>www.easygsh-db.org</u> erstellt. Mit den Hauptzielen:
  - Informieren über das Projekt
  - Downloadbereich für die Daten
  - Viewer zur visuellen Darstellung der Daten
  - Veröffentlichungen zu publizieren.
- Um die verschiedenen Daten zu erhalten und je nach Fachrichtung mit diesen zu arbeiten, bietet EasyGSH-DB die Daten als Web-Services WMS, WFS und WCS an. Die Web-Service richten sich dabei vor allem an die GIS-User von z. B. QGIS oder ArcGIS. Weiterhin werden alle Daten zum direkten Download angeboten.

### 1. Webseite

EasyGSH

**G**FUND

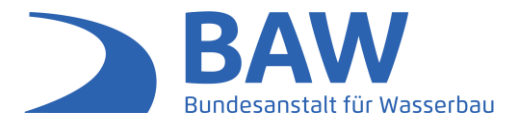

## EasyGSH-DB

Erstellung anwendungsorientierter synoptischer Referenzdaten zur Geomorphologie, Sedimentologie und Hydrodynamik in der Deutschen B

Das Küstengebiet der Deutschen Bucht ist gekennzeichnet durch eine vielgestaltige Formation von Inseln, Wattgebieten, Prielen und Ästuarmündungen. Dadurch finder Nordsee bis an die Küste und in die Ästuare hinein statt.

Dieser hydro-, sediment- und morphodynamisch aktive Bereich wird als Siedlungsraum, als Erholungsgebiet, als Naturschutzgebiet und auch als Wirtschaftsraum intens sind hier umfangreiche Daten zu hydrographischen Veränderungen bereitzustellen. Um auch künftig eine umweltschonende Wertschöpfung zu gewährleisten und dat sicherzustellen, bedarf es interdisziplinärer und kontinuierlicher Forschung, um die Kenntnisse über den Naturraum selbst, über die natürlichen Prozessketten sowie dere

Viewer Download

#### Hauptziele des Datenportals

Informationen

Downloads

- und Planungssicherheit be auf **Viewer**griffe z

12

Veröffentlichungen

und mehr zu entdecken

Abbildung 1: Startseite des Datenportals von EasyGSH-DB

Datenportal 17.03.2020 | Seite 5 www.easygsh-db.org

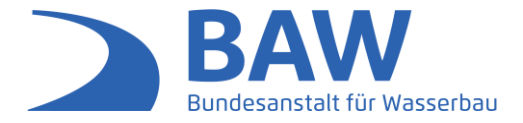

Von der Startseite hat der Nutzer drei Möglichkeiten zur Übersicht des Downloadbereiches zu gelangen.

**Möglichkeit 1:** Aktivieren des Downloadbuttons unter dem Einleitungstext zum Projekt EasyGSH-DB. (Abbildung 2)

**Möglichkeit 2:** Mit der Maus oder über die vertikale Bildlaufleiste (auch Scroll-Balken) den sichtbaren Ausschnittbereich bis zum Downloadbereich verschieben.

**Möglichkeit 3:** Über die Menüleiste Download  $\rightarrow$  Überblick auswählen oder direkt auf die Seite aus dem gewünschten Themenbereich gehen (Abbildung 3).

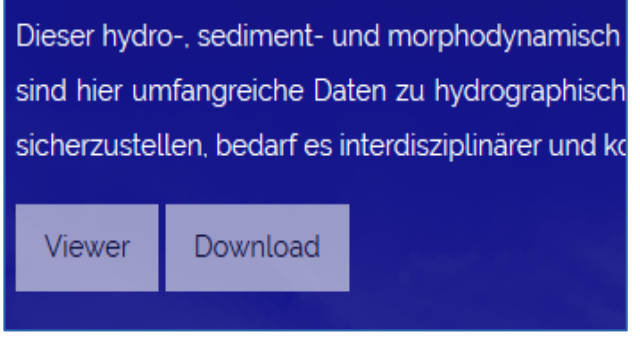

#### Abbildung 2: Möglichkeit 1

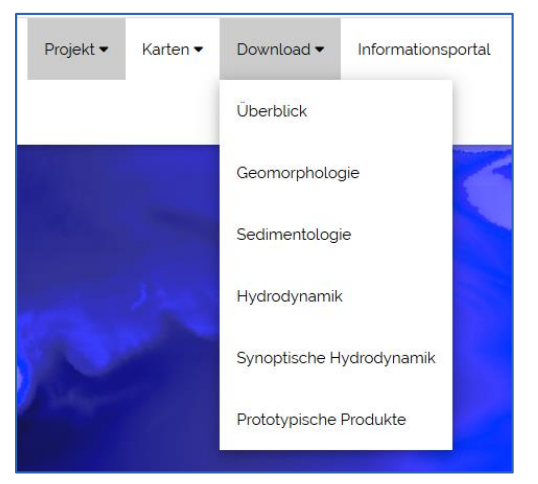

Abbildung 3: Möglichkeit 3

### 2.2 Download - Themenbereiche

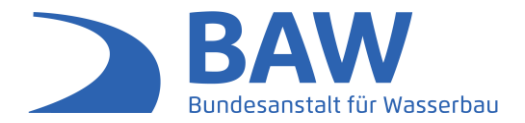

- Jede dieser drei Möglichkeiten führt zum Überblickbereich für die vier Themenbereiche von EasyGSH-DB. Es kann zwischen <u>Geomorphologie</u>, <u>Sedimentologie</u>, Hydrodynamik oder den <u>Prototypischen</u> <u>Produkten</u> ausgewählt werden und die jeweilige Downloadseite mit dem Button "zum Download" aufgerufen werden (Abbildung 4).
- Welche Daten unter welchem Bereich zur Verfügung stehen ist mit Beispielaufzählungen im Überblick vermerkt.
- Eine Besonderheit weist die Hydrodynamik auf. In EasyGSH-DB wird diese in synoptische und analysierte Hydrodynamik unterschieden. Die <u>synoptische Hydrodynamik</u> sind die reinen Modelldaten im netCDF Format. Die <u>analysierte Hydrodynamik</u> umfasst die Kennwerte der synoptischen Hydrodynamik.
- Eine weitere Besonderheit sind die Protypischen Produkte, hierbei handelt es sich um Ergebnisse, die durch die Anwendung der EasyGSH-DB Produkte in den partizipativen Projektgruppen entwickelt wurden. Die partizipativen Projektgruppen waren themenspezifische Arbeitsgruppen, die während der Projektlaufzeit den gemeinsamen Bedarf an Küstendaten formulierten.

### 2.3 Downloadüberblick

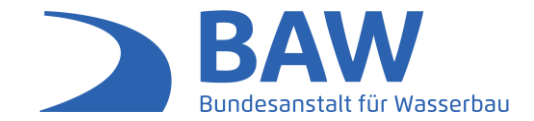

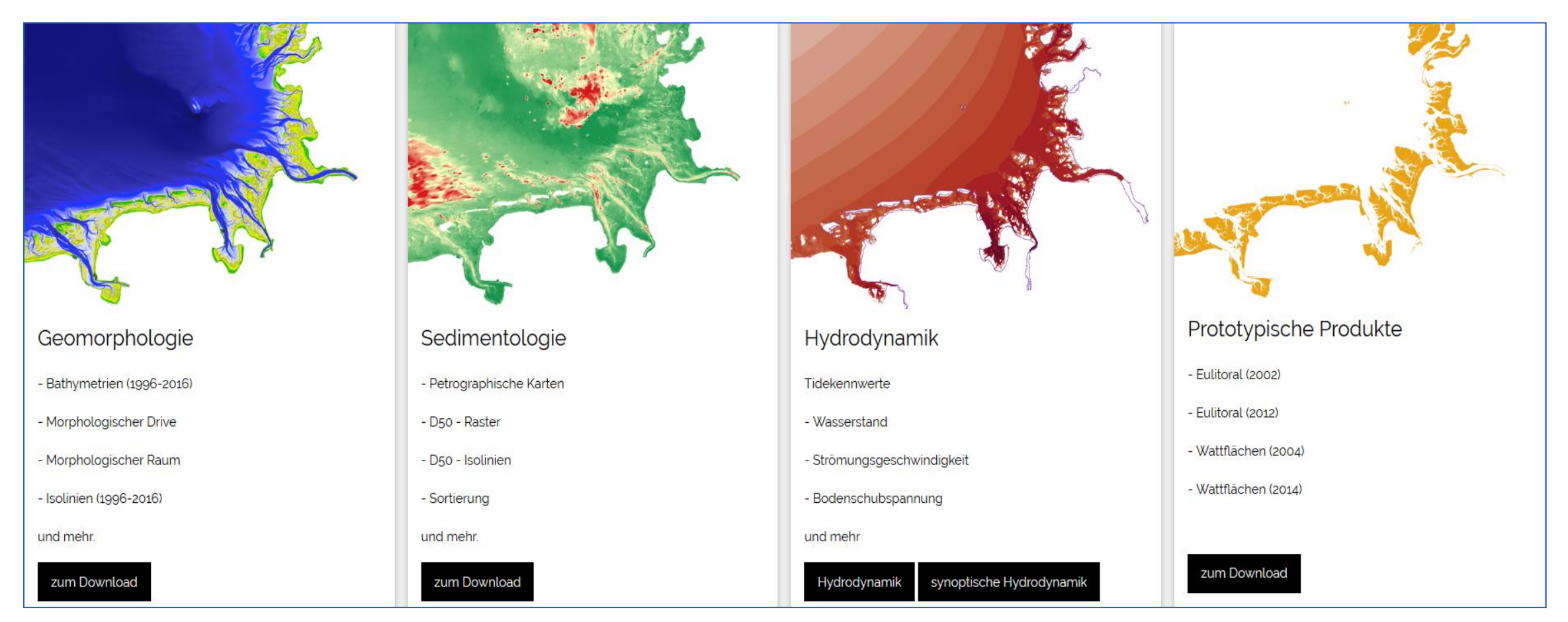

Abbildung 4: Überblick zu den Downloadbereichen von hier kann der gewünschte Themenbereich eingeschränkt werden.

### 2.4 Download - Informationsbereich

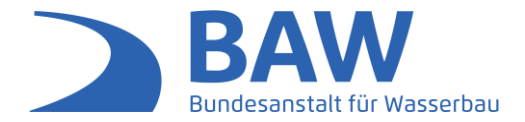

- Auf den jeweiligen Themenseiten hilft dem Nutzer eine Übersicht über die angebotenen Service, sowie eine Steuerung zum Sprung auf das Wunschjahr.
- Grundsätzlich werden dem Nutzer im Informationsbereich die Jahre angeboten in denen Daten zur Verfügung stehen, sowie die Web-Service-URLs für GIS-Anwendungen.

#### Sedimentologie

Alle Datensätze für die Sedimentologie mit on-the-fly generierten Vorschaubildern, Metadaten und Datensätzen.

Auswählen des gewünschten Jahres:

#### 1996 2006 2016

#### Web-Services für Geoinformationssysteme:

- WMS http://mdi-dienste.baw.de/geoserver/EasyGSH\_Sediment/wms
- WFS http://mdi-dienste.baw.de/geoserver/EasyGSH\_Sediment/wfs
- WCS http://mdi-dienste.baw.de/geoserver/EasyGSH\_Sediment/wcs

Abbildung 5: Downloadbereich der Hydrodynamik mit dem allgemeinen Informations- und Steuerungsbereich.

Datenportal 17.03.2020 | Seite 9

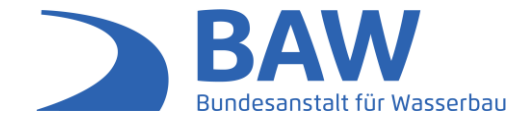

#### 2006

→ Petrographische Karten

#### ♦ d50, Sortierung, Schiefe und Porosität

| Titel                                                   | Format         | Vorschau | Metadaten | ZIP-Paket |
|---------------------------------------------------------|----------------|----------|-----------|-----------|
| Median-Korndurchmesser d50, Deutsche Bucht, 100m Raster | GeoTIFF        | 0        | PDF : XML | ZIP       |
| Median-Korndurchmesser d50 Isolinien, Deutsche Bucht    | <u>Shape</u>   | 0        | PDF : XML | ZIP       |
| Sortierung, Deutsche Bucht, 100m Raster                 | GeoTIFF        | 0        | PDF : XML | ZIP       |
| Schiefe, Deutsche Bucht, 100m Raster                    | <u>GeoTIFF</u> | 0        | PDF : XML | ZIP       |
| Porositāt, Deutsche Bucht, 100m Raster                  | GeoTIFF        | 0        | PDF : XML | ZIP       |

#### → Sedimentologie

Abbildung 6: Sedimentologie Downloadbereich für das Jahr 2006, mit geöffneter Listenansicht für d50, Sortierung, Schiefe und Porosität.

Datenportal 17.03.2020 | Seite 10 www.easygsh-db.org

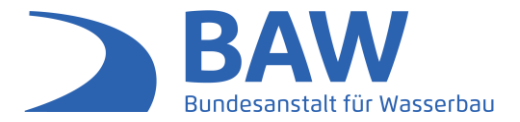

Für jeden Datensatz wird das zu Verfügung stehende Format, eine Vorschau, ein Metadatensatz und ein ZIP-Paket angezeigt.

- EasyGSH-DB bietet als Formate Shapefiles, GeoTIFFS, CSV und netCDF Dateien an. Ist eine Formatart unterstrichen, kann der Datensatz direkt geladen werden.
- Der Start des Downloads kann sich durch die jeweilige Datengröße verzögern und generiert eine ZIP-Datei. Beim direkten Download über das Format werden die Daten in ihrer Grundform ohne Styles oder visuelle Anpassungen geladen und erscheinen im Zielverzeichnis als graue oder schwarz/weiß/graue Bilder.
- Für ein farbiges Vorschaubild kann das Augensymbol unter "Vorschau" genutzt werden. Wie zuvor bei den Downloads wird das Bild on-the-fly erstellt, wodurch die Darstellung, abhängig von der Größe der Datei, bis zu 45s zu erstellen brauch.

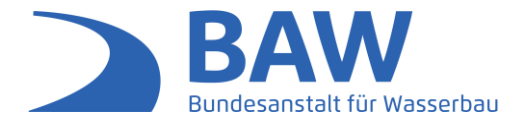

- Ein beschreibender Metadatensatz ist als PDF Datei f
  ür das schnelle menschliche Verstehen unter "Metadaten" zu öffnen und wird durch eine Verkn
  üpfung an den Web Catalogue Service (CSW) der BAW, immer als aktuelle Version abgerufen.
- Abschließend bietet EasyGSH-DB eine Kombination aller Einzelangebote in einem ZIP-Paket. Die Inhalte des ZIP-Pakets setzen sich wie folgt zusammen:
  - Datei in angegebenen Formaten
  - Style (.sld und .qml) für GIS-Anwendungen
  - zusätzliche falls vorhandene Informationen (z.B. Datenquellenkarten bei der Bathymetrie)

Downloads über direkten Download werden **ohne Styles** geladen und erscheinen dem Nutzer als **schwarz/weiß/graues Bild**.

### 3. Web-Service

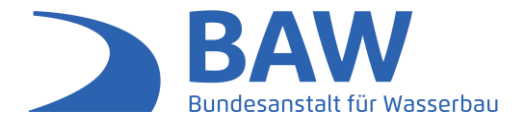

- EasyGSH-DB bietet neben den direkten Downloads eine Reihe von Web-Services an.
- Die einheitlichen Ressourcenzeiger, die es dem Nutzer ermöglichen die verschieden Web-Service in ihre GIS-Systeme zu laden, können über den Menüpunkt "Karten → Überblick" (Abbildung 7) oder in den allgemeinen Informations- und Steuerungsbereichen der Downloads gefunden werden

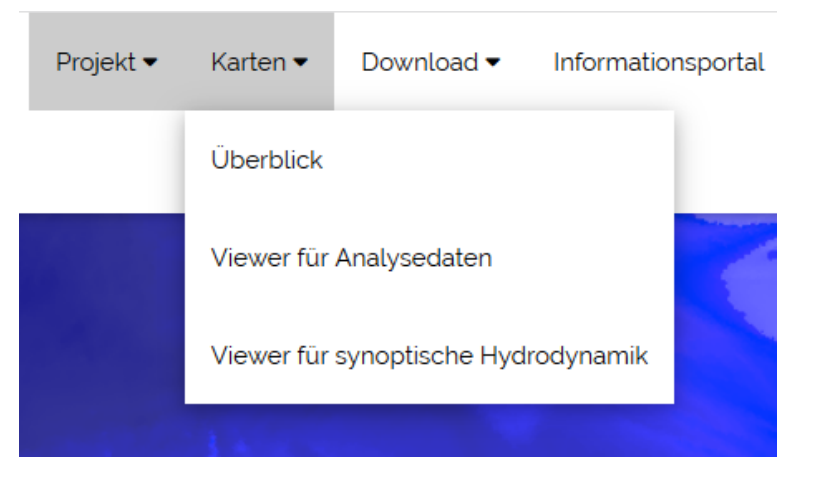

Abbildung 7 : Menüpunkt zum Überblick für die Web-Service und den Viewern.

### 3.1 Web-Map-Service (WMS)

Web-Map-Service (Kartenservice für Shapefiles und GeoTIFFS) mit ihren jeweiligen URL:

#### Bathymetrie und Isolinien

http://mdi-dienste.baw.de/geoserver/EasyGSH\_Bathymetrie/wms

#### Sedimentologie

http://mdi-dienste.baw.de/geoserver/EasyGSH\_Sediment/wms

### Hydrodynamik

http://mdi-dienste.baw.de/geoserver/EasyGSH\_Kennwerte\_Jahr/wms

#### Prototypische Produkte

http://mdi-dienste.baw.de/geoserver/EasyGSH\_ProtoProdukte/wms

Zum Einbinden des WMS der Hydrodynamik muss das *Jahr* durch eine Zahl zwischen 1996-2015 ersetzt werden.

 WMS liefern dem Nutzer Style
 Informationen für die Visualisierung in
 Karten, jedoch keine Attribute.

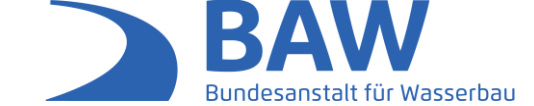

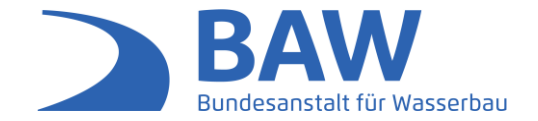

Web-Feature-Service (Downloadservice für Shapefiles) mit ihren jeweiligen URL:

#### Bathymetrie und Isolinien

http://mdi-dienste.baw.de/geoserver/EasyGSH\_Bathymetrie/wfs

#### Sedimentologie

http://mdi-dienste.baw.de/geoserver/EasyGSH\_Sediment/wfs

#### Hydrodynamik

http://mdi-dienste.baw.de/geoserver/EasyGSH\_Kennwerte\_Jahr/wfs

#### Prototypische Produkte

http://mdi-dienste.baw.de/geoserver/EasyGSH\_ProtoProdukte/wfs

Zum Einbinden des WFS der Hydrodynamik muss das *Jahr* durch eine Zahl zwischen 1996-2015 ersetzt werden.

 WFS Services liefern Attributinformation aber es werden keine Styelinformationen mitgeliefert. Web-Coverage-Service (Downloadservice für GeoTIFFS) mit ihren jeweiligen URL:

#### Bathymetrie und Isolinien

http://mdi-dienste.baw.de/geoserver/EasyGSH\_Bathy\_WCS/wcs

#### Sedimentologie

http://mdi-dienste.baw.de/geoserver/EasyGSH\_Sediment/wcs

#### Hydrodynamik

Geomorphologie herunterzuladen.

http://mdi-dienste.baw.de/geoserver/EasyGSH\_Kennwerte\_Jahr/wcs

Aufgrund der GeoTiff Größe der Bathymetrien kann es dazu kommen, dass GIS Programme die Daten beim ersten Mal nicht komplett laden, sodass "0" Werte angezeigt werden, der WCS muss

denn erneut eingeladen werden. Aufgrund der Datengröße der Bathymetrien wird empfohlen diese direkt aus dem Downloadbereich der

Zum Einbinden des WCS der Hydrodynamik muss das *Jahr* durch eine Zahl zwischen 1996-2015 ersetzt werden.

 WCS Services liefern Attributinformation aber es werden keine Styelinformationen mitgeliefert.

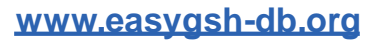

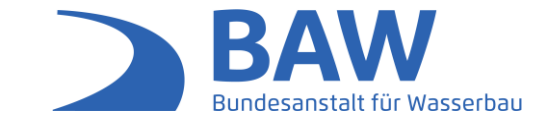

### 3.4 Web-Service - Details

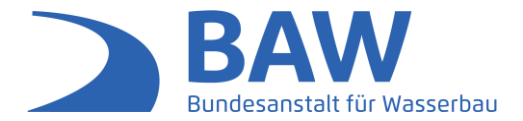

 Die beste Möglichkeit Web-Service zu nutzen ist diese in GIS-System einzubinden, dafür können z. B. ArcGIS, QGIS, GISMO oder andere Geoinformationssysteme, die Web-Service unterstützen, genutzt werden.

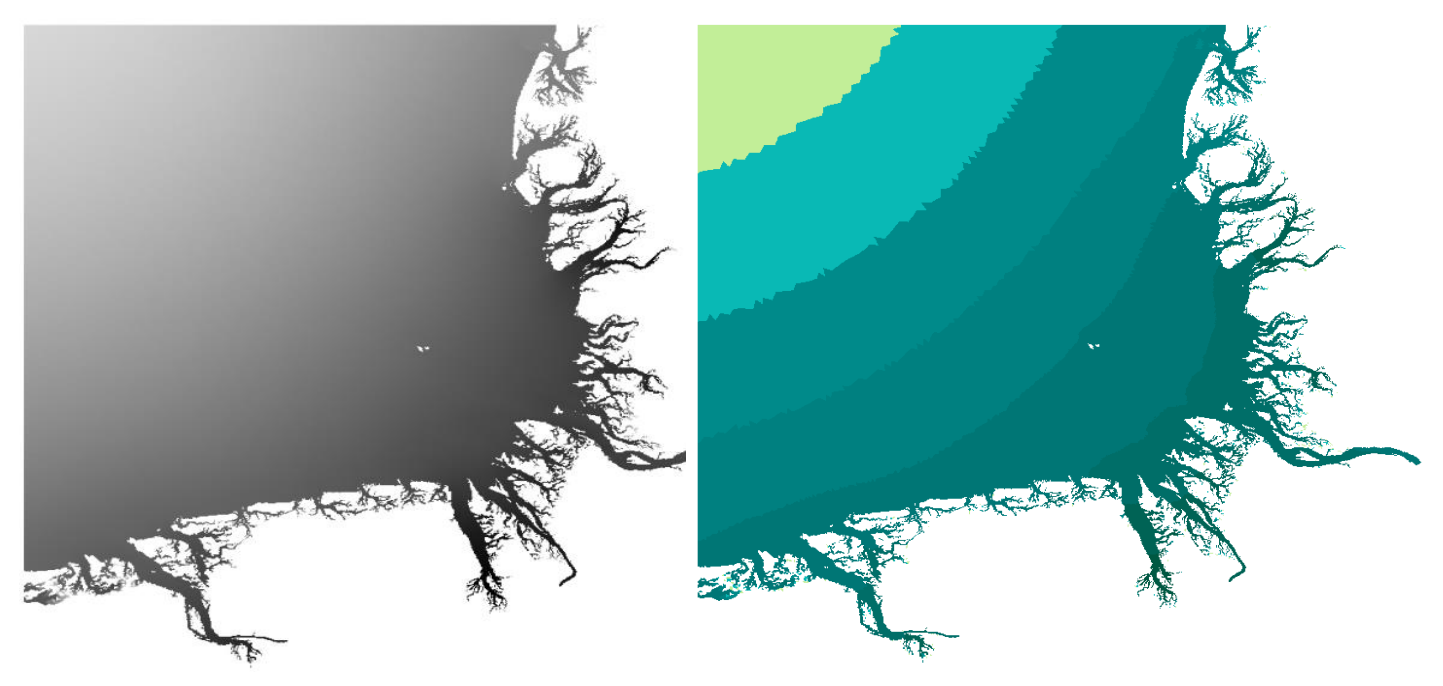

Abbildung 7 : Beispiel für das Tideniedrigwasser 50% Quantil links) vor der Style Zuweisung und rechts) nach der Style Zuweisung.

## 4. Visualisierung durch Viewer

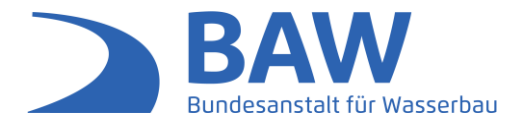

Um einen Überblick über die Produkte von EasyGSH-DB zu gewinnen werden zwei Viewer bereitgestellt welche über das Menü  $\rightarrow$  Karten  $\rightarrow$  Überblick oder über Menü  $\rightarrow$  Karten direkt aufgerufen werden können.

**Viewer 1:** Der Kartenviewer lädt die Web-Service ein und präsentiert einen Überblick über die Vektor- und Rasterprodukte von EasyGSH-DB

→ <u>zum Viewer</u>

Viewer 2: Dieser Viewer präsentiert explizit die auf netCDF basierenden synoptischen Daten mit der Möglichkeit diese zu animieren. Zur Unterstützung für die Nutzung des Viewers wird auf das Dokument: "Visualisierung der synoptischen Hydrodynamik - Kurze Einführung für den Umgang mit dem Godiva Webinterface,

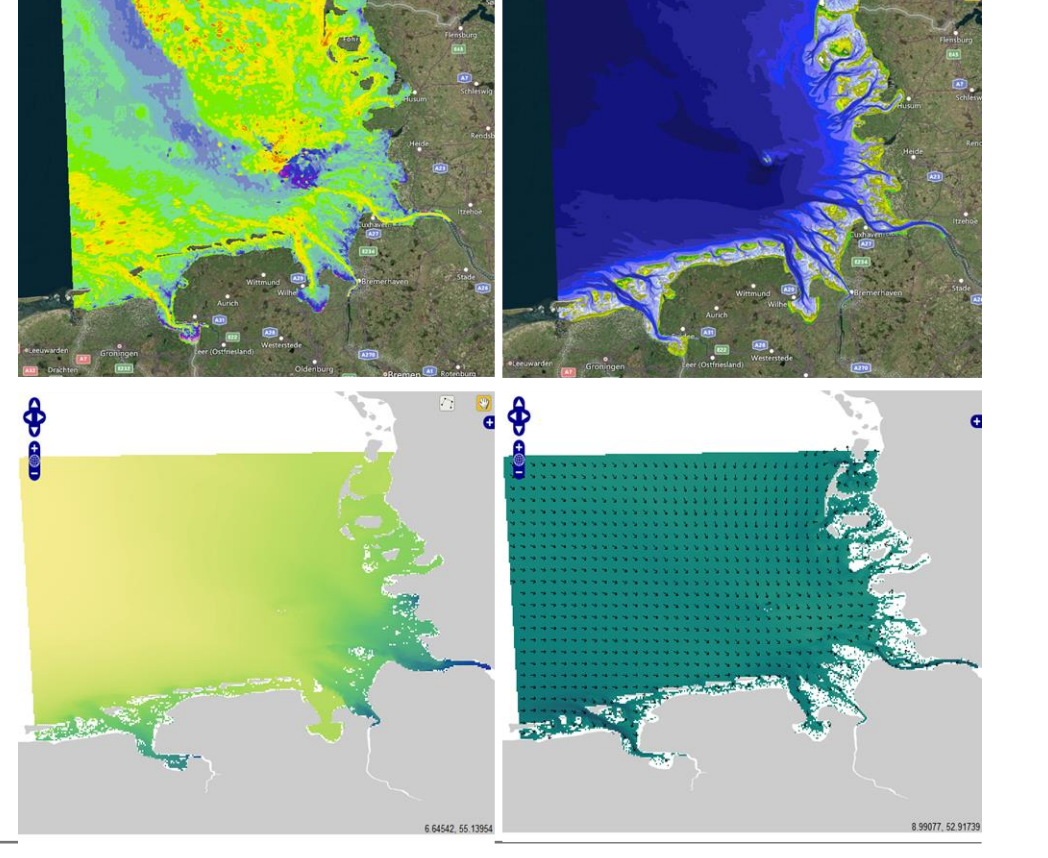

 $\rightarrow$  <u>zum Viewer</u>

### 5. Metadaten

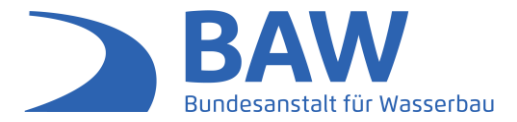

EasyGSH-DB hat es sich zum Ziel gesetzt zu jedem Datensatz ein Metadatensatz zu generieren für die Grundlage guten Austausches mit anderen und online.

#### Finden

• Eindeutige und Persistente Metadatenbezeichner

#### Nutzen

Leicht nutzbar bei Mensch und Maschine

Langzeitspeicherung von Metadaten

#### Verbinden

 Austauschen, Kombinieren, Interpretieren und Verstehen dank Nutzung von Standards

#### Weitergeben

 Metadaten erlauben Datenweitergabe durch klare Informationen zum Inhalt und Lizenzen

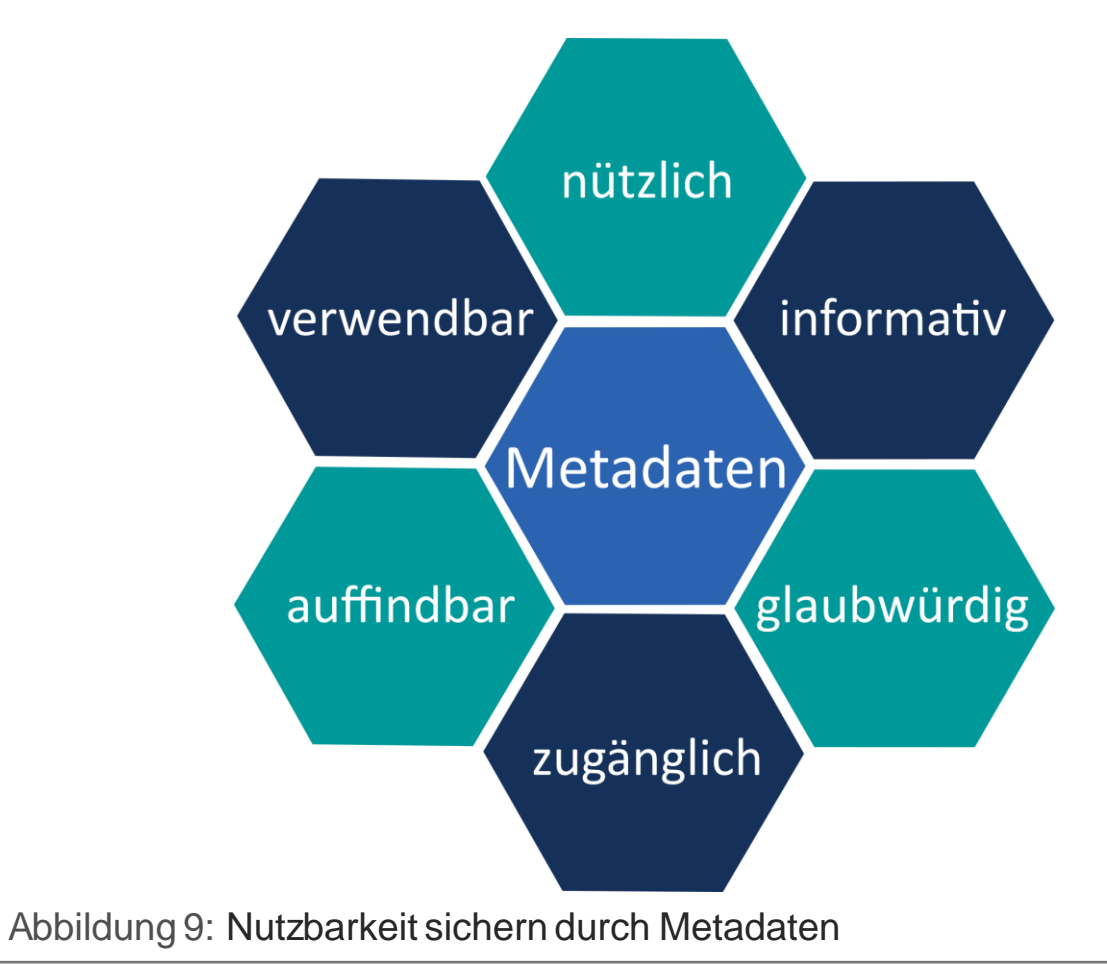

S

### 5.1 Metadaten - Details

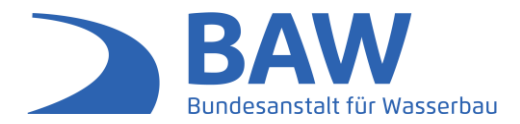

- Die Metadaten die im Rahmen des EasyGSH-DB Projektes entstanden sind folgen unteranderem dem ISO-Standard 19115 "Metadata – Part 1: Fundamentals" mit Berücksichtigung von Elementen aus dem ISO 19139 "Data Quality".
- Dadurch werden die allgemeinen Was, Wo, Wann, Wer und Wie Fragen beantwortet.
- Durch zusätzliche Verwendung optionaler Elemente zu den obligatorischen Metadatenelementen wird das Verständnis des Datensatz weiter erhöht. So werden qualitätsbezogene Informationen nach Zweck, Verwendung und Herkunft bereitgestellt.
- Dank der Nutzung von Standards können die Metadaten über eine CSW Schnittstelle anderen Metadateninformationssystemen/-katalogen zur Verfügung gestellt werden und sind damit für einen größeren Nutzerkreis auffindbar (Abbildung 11).

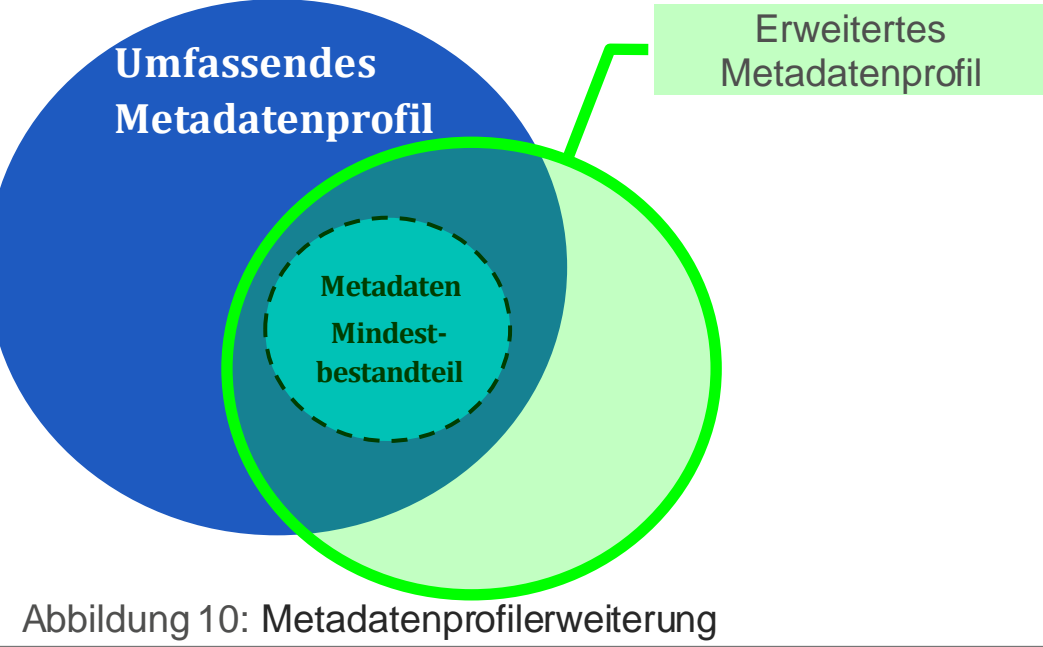

## 5.2 Metadatenfluss

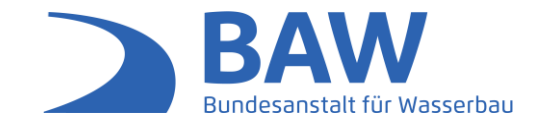

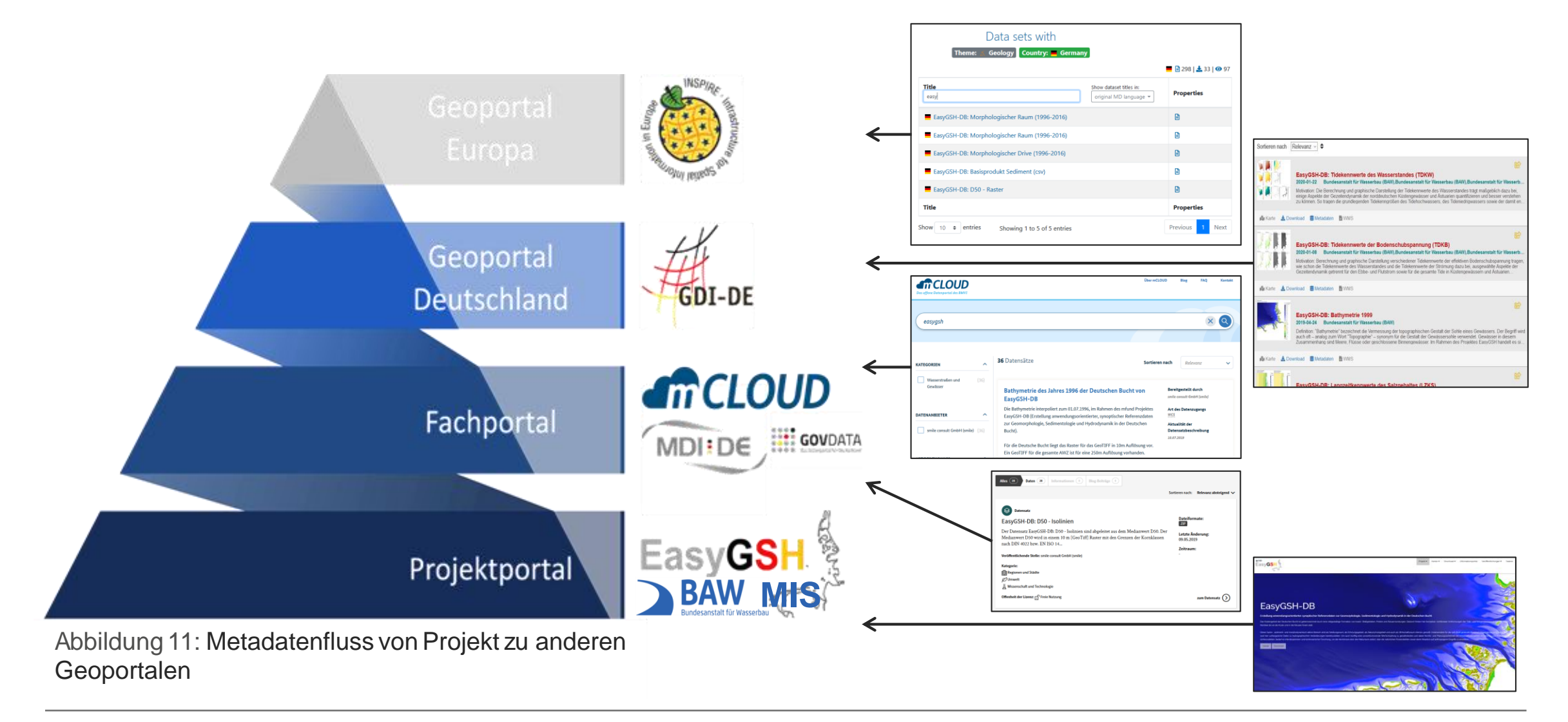

Datenportal 17.03.2020 | Seite 21 www.easygsh-db.org

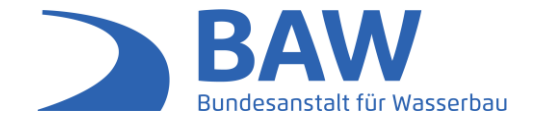

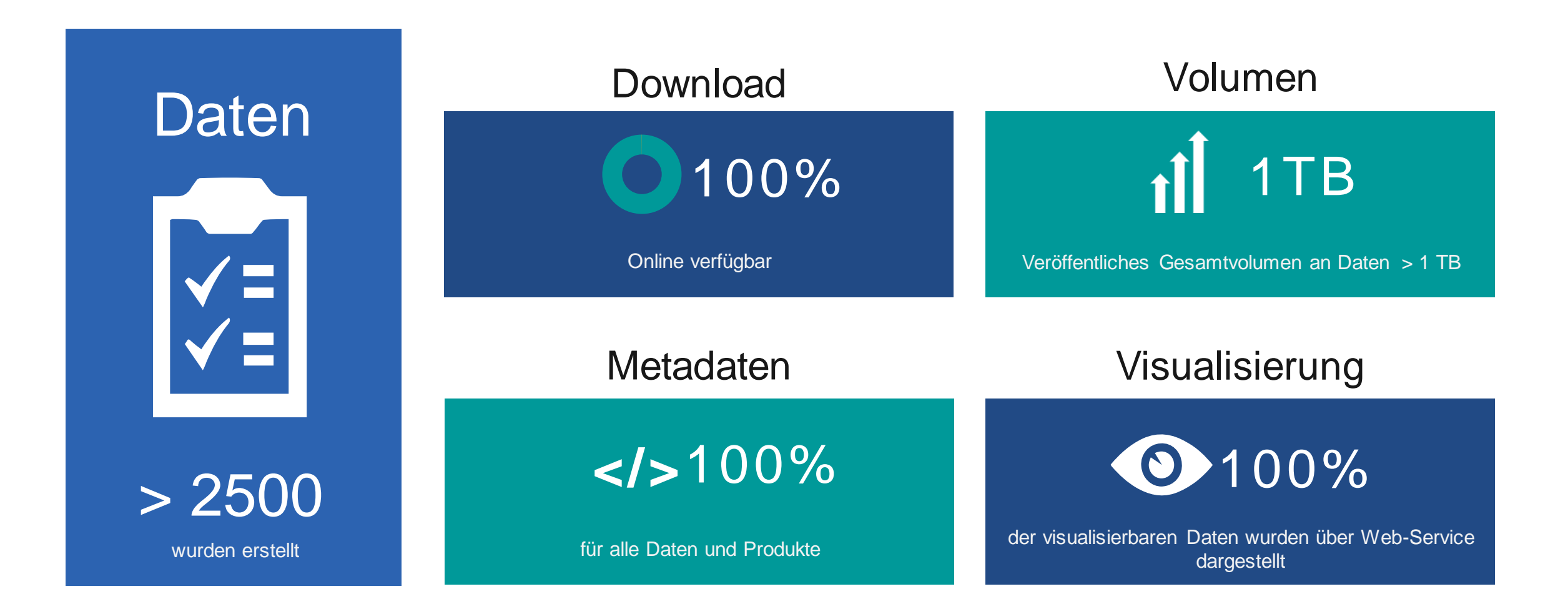

www.easygsh-db.org

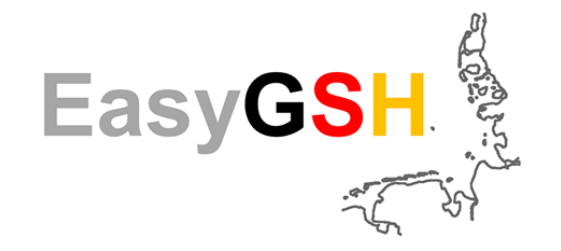

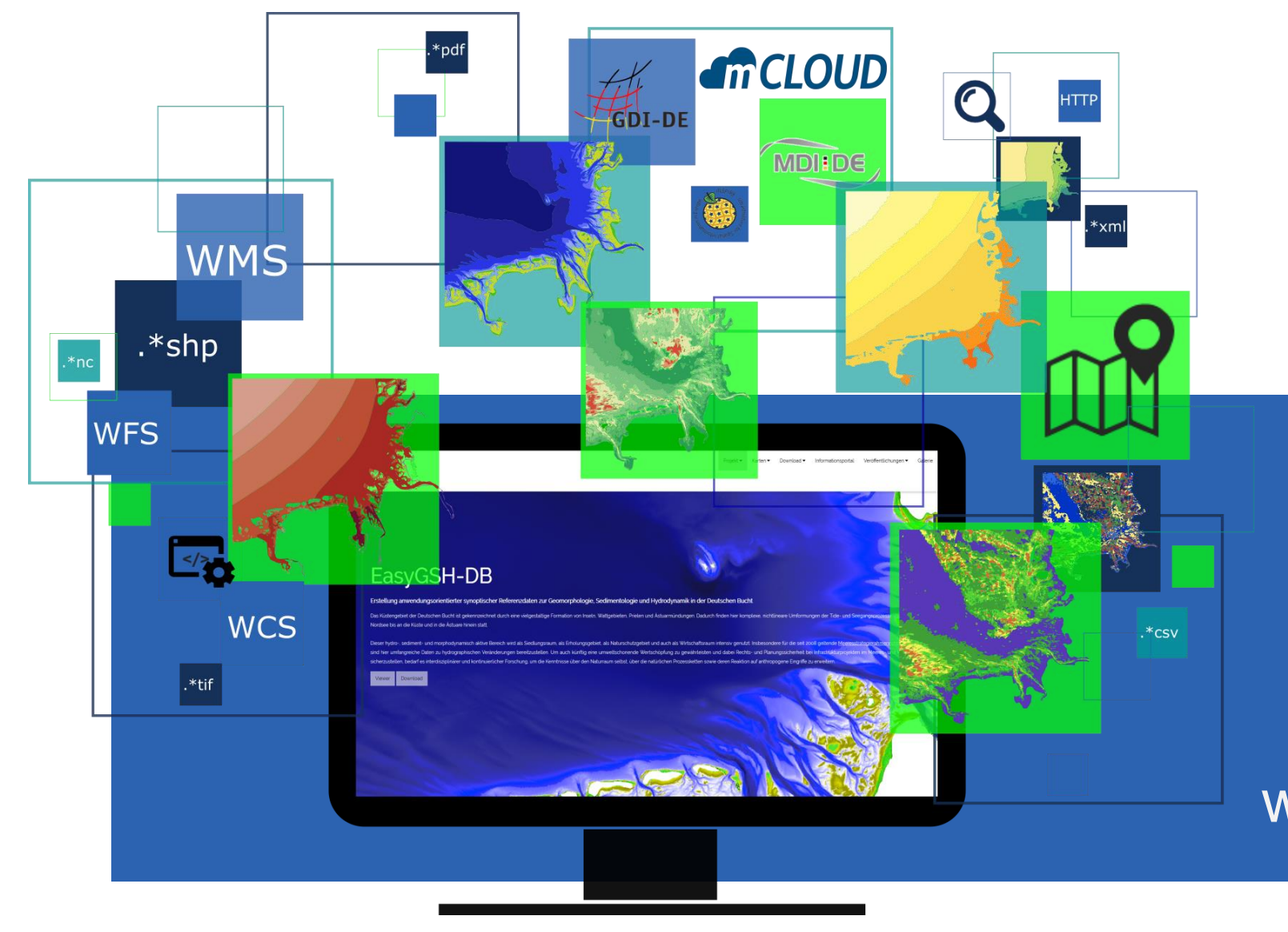

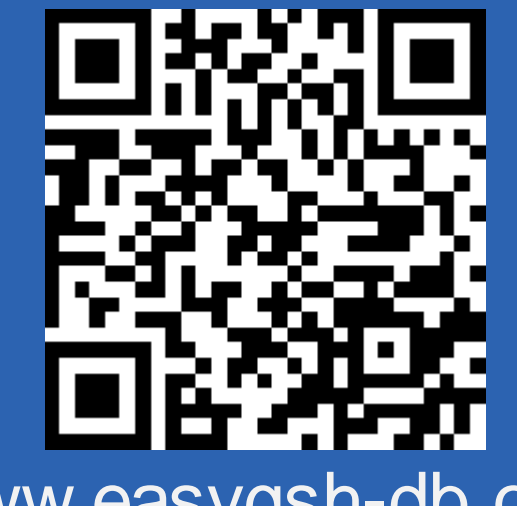

www.easygsh-db.org Kontakt: easygsh@baw.de